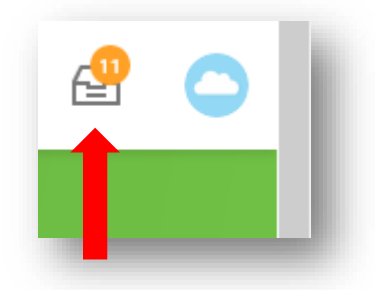

From your main homepage in Workday, click on your inbox, where you will see a "New Hire Enrollment" item. This will stay in your inbox for 30 days in which time you can make your benefit choices. Click "Let's Get Started".

*Please Note*: You can save your enrolment elections and complete at a later time. To pick up where you left off, just go into your Inbox.

| New Hire Enrollment                                      |                                                                            |
|----------------------------------------------------------|----------------------------------------------------------------------------|
|                                                          |                                                                            |
| Health Care                                              |                                                                            |
| Wedical - UK       Bupa Select       Coverage     Single | Dental - UK         Unum Radiant Level Three         Coverage       Single |
| Manage                                                   | Manage                                                                     |
| Additional Benefits                                      | 1                                                                          |
| Perks<br>Waived                                          |                                                                            |
| Review and Sign Save for Later                           |                                                                            |

Here you will see all the benefit packages available to you and this is how you will make your selections for each plan. If you have not made any selections, it will say "Enroll" under each plan. If you have already made some selections and are coming back to complete your selections, it will say "Manage". Click on each plan to make your selections.

| Medical - UK                                       |              |                                |        |                                                                                                    |
|----------------------------------------------------|--------------|--------------------------------|--------|----------------------------------------------------------------------------------------------------|
|                                                    |              |                                |        | Projected Total Cost Per Paycheck<br>£0.00                                                                                                    |
| Plans Available                                    |              |                                |        | <ul> <li>Health Care Instructions</li> </ul>                                                                                                    |
| Select a plan or Waive to opt out of Medical - UK. |              |                                |        | General Instructions                                                                                                    |
| 1 item                                             |              |                                | ⊒ 🗆 ⊾" | In the UK, benefits (such as medical and dental) paid on an employee's behalf by the employer are considered "benefits in kind."                                                                                                    |
| *Selection                                         | Benefit Plan | Company Contribution (Monthly) |        | I hese benefits are taxable to the employee<br>according to the HM Revenue and Customs.                                                                                                    |
| Select<br>Waive                                    | Bupa Select  | £76.64                         | ~ ~    | What this means, Fisher pays 100% of your annual membership cost (premium) for you and your qualified dependents. You are responsible for the tax on the membership cost (premium) which Fisher has paid.<br>Everyone's tax situation is unique, for more information on benefits in kind or tax on company benefits please speak to the HMRC or visit <u>www.govuk</u> .<br>Crispin Speers is our new travel insurance provider offering worldwide, business and leisure travel insurance! Winter sports is automatically included in every one of their policies. Please note this is our only benefit where your partner does not need to be a legal partner, however you must have lived together for at least 6 months prior to enrolling in the insurance.<br>Crispin Speers offers Single and Family plans, if you wish to enrol your partner or spouse, please elect the "Family" coverage. |
| Confirm and Continue Ca                            | ncel         |                                |        |                                                                                                    |
|                                                    |              |                                |        |                                                                                                    |

Once you are in the plan you wish to edit, you can click "Select" if you wish to enrol in that plan, or "Waive" if you do not want to be enrolled. Once you are happy with your selections, click "Confirm and Continue".

| Medical - UK - Bupa Select                                                                                                    |                                         |
|----------------------------------------------------------------------------------------------------|-----------------------------------------|
| Dependents<br>Add new dependent or select an existing dependent from the list below.<br>Coverage * x single E<br>Add New Dependent | Thi<br>you<br>dej<br>"Ad<br>info<br>"Sa |
| Save Cancel                                                                                                    | _                                       |

This next page is where you will select your coverage. If you have any dependents to add to your plan, click 'Add New Dependent" and fill in their nformation. Once this is complete, click 'Save".

| lame                                          | Personal Information       |  |  |  |
|-----------------------------------------------|----------------------------|--|--|--|
| ountry * 🛛 × United Kingdom                   | Relationship *             |  |  |  |
| refix :=                                      | Date of Birth * DD/MM/YYYY |  |  |  |
| iven Name(s) *                                | Age (empty)                |  |  |  |
|                                               | Gender * select one v      |  |  |  |
| lidde Name                                    | Primary Nationality :=     |  |  |  |
| amily Name ×                                  | Full-time Student          |  |  |  |
|                                               | Student Status Start Date  |  |  |  |
|                                               | Student Status End Date    |  |  |  |
|                                               | Disabled                   |  |  |  |
| Ilow Duplicate Name                           |                            |  |  |  |
| Save Cancel one dependent with the same name. |                            |  |  |  |
| Save Cancel Cancel                            |                            |  |  |  |

If you clicked "Add New Dependents" this is the page you will enter in your dependent's information. Once complete, click "Save" to continue.

| New Hire Enrollment                     |        |                                         |        |
|-----------------------------------------|--------|-----------------------------------------|--------|
|                                         |        |                                         |        |
| Health Care                             |        |                                         |        |
| Medical - UK<br>Bupa Select<br>Coverage | Single | Dental - UK<br>Unum Radiant Level Three | Single |
| Manage                                  |        | Manage                                  |        |
| Additional Benefits                     |        |                                         |        |
| Perks<br>Waived                         |        |                                         |        |
| Review and Sign Save for Later          | _      |                                         |        |

Once you have made your selections for each plan you will be brought back to the main page. **Please note, you have not finished the enrolment process yet.** Click "Review and Sign" to continue.

|                              |                     |                      |          |            |               | Projected Total Cost Per Paycheck<br>£0.00 |  |
|------------------------------|---------------------|----------------------|----------|------------|---------------|--------------------------------------------|--|
|                              |                     |                      |          |            |               | _                                          |  |
| lected Benefits 2 items      |                     |                      |          |            |               | ≡□                                         |  |
| an                           | Coverage Begin Date | Deduction Begin Date | Coverage | Dependents | Beneficiaries | Cost                                       |  |
| ledical - UK                 | 01/04/2020          | 01/04/2020           | Single   |            |               | Included                                   |  |
| upa Select                   |                     |                      |          |            |               |                                            |  |
| Dental - UK                  | 01/04/2020          | 01/04/2020           | Single   |            |               | Included                                   |  |
| num Radiant Level Three      |                     |                      |          |            |               |                                            |  |
|                              |                     |                      |          |            |               | >                                          |  |
| ived Benefits 1 item         |                     |                      |          |            |               |                                            |  |
|                              |                     |                      |          |            |               |                                            |  |
| Perks                        |                     |                      | Waived   |            |               |                                            |  |
|                              |                     |                      |          |            |               | >                                          |  |
|                              |                     |                      |          |            |               | = 🔟                                        |  |
| Submit Save for Later Cancel |                     |                      |          |            |               |                                            |  |
|                              |                     |                      |          |            |               |                                            |  |
|                              |                     |                      |          |            |               |                                            |  |
|                              |                     |                      |          |            |               |                                            |  |

Here you will see a summary of your plan selections. If you are happy with your selections click "Submit" to complete the enrolment process. If you want to make a change, click "Cancel" to go back to the main page.

## Submitted

You've submitted your elections.

View 2022 Benefits Statement

Success! Select 'Done' and you will have successfully enrolled into your benefits.